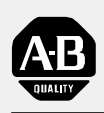

## Allen-Bradley

Using a PLC-5 Processor in a Heat Application

# Application Note

product icon

#### Important User Information

Because of the variety of uses for the products described in this publication, those responsible for the application and use of this control equipment must satisfy themselves that all necessary steps have been taken to assure that each application and use meets all performance and safety requirements, including any applicable laws, regulations, codes and standards.

The illustrations, charts, sample programs and layout examples shown in this guide are intended solely for purposes of example. Since there are many variables and requirements associated with any particular installation, Allen-Bradley does not assume responsibility or liability (to include intellectual property liability) for actual use based upon the examples shown in this publication.

Allen-Bradley publication SGI-1.1, *Safety Guidelines for the Application, Installation, and Maintenance of Solid-State Control* (available from your local Allen-Bradley office), describes some important differences between solid-state equipment and electromechanical devices that should be taken into consideration when applying products such as those described in this publication.

Reproduction of the contents of this copyrighted publication, in whole or in part, without written permission of Allen-Bradley Company, Inc., is prohibited.

Throughout this manual we use notes to make you aware of safety considerations:

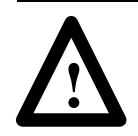

**ATTENTION:** Identifies information about practices or circumstances that can lead to personal injury or death, property damage or economic loss.

Attention statements help you to:

- identify a hazard
- avoid the hazard
- recognize the consequences

**Important:** Identifies information that is critical for successful application and understanding of the product.

PLC, PLC-5, PLC-5/11, PLC-5/20, PLC-5/30, PLC-5/40, PLC-5/60, PLC-5/80, PanelBuilder, PanelView, Data Highway Plus, DH+, are trademarks of Allen-Bradley Company, Inc. MS-DOS, Microsoft, and Windows are trademarks of Microsoft

| Preface                                                              | <u>P-1</u> |
|----------------------------------------------------------------------|------------|
| Who Should Use This Manual                                           | P-1        |
| Purpose of This Manual                                               | P-1        |
| Related Documentation                                                | P-2        |
| Common Techniques Used in This Manual                                | P-3        |
| Allen-Bradley Support                                                | P-4        |
| Local Product Support                                                | P_4        |
|                                                                      | P_4        |
| Your Questions or Comments about This Manual                         | P_4        |
|                                                                      | 1-4        |
| Overview                                                             | <u>1-1</u> |
| About the Application                                                | 1-1        |
| What You Need to Do                                                  | 1_1        |
| System Components                                                    | 1_2        |
|                                                                      | 1-2        |
| Set Up the Hardware                                                  | 2-1        |
| Configure the I/O Chassis                                            | 2-2        |
| Install the Hardware                                                 | 2-2        |
| Ground the I/O Chassis                                               | 2-2        |
| Install the PI C-5 Processor                                         | 2_3        |
| Install the I/O Modules                                              | 2_3        |
| Install the Power Supply                                             | 2_0        |
| Install the Programming Terminal Interface Card                      | 2-4        |
| Connect the Programming Terminal and the DLC 5 Processor             | <u> </u>   |
| to the DH+ Link                                                      | 2-6        |
| Connect the PanelView 550 to the Remote I/O                          | 2_7        |
| Connect the 1771-IXHB to Monitor the System Temperature              | 2_8        |
| Connect the System to the I/O Modules                                | 2_8        |
| Connect the 1771 OAD to the Power Heat Source                        | 2-0        |
|                                                                      | _2-0       |
| Set Up the Software                                                  | <u>3-1</u> |
| Install the Software                                                 | 3-1        |
| Start the 6200 Programming Software                                  | 3-2        |
| Configure the Communication Parameters for Online Programming        | 3_2        |
|                                                                      | 0-2        |
| Configure the PLC-5 Processor System                                 | 4-1        |
| Configure the PLC-5 Processor                                        | 4-2        |
| Configure the PI C-5 Processor Communication Channels                | 4_3        |
| Configure Channel 1A                                                 | 4_3        |
| Configure Channel 1B                                                 | 4_4        |
| oungero onemorie internetienteriteriteriteriteriteriteriteriteriteri |            |

| Create the Ladder Logic Program                     | <u> </u>    |
|-----------------------------------------------------|-------------|
| Create a Data Table File                            | <u>5-2</u>  |
| Enter the Ladder Logic                              | 5-3         |
| PID Configuration Screen                            | 5-7         |
| Configure the PID Screens                           | 5-7         |
| PID Monitor Screen                                  | 5-7         |
| Add 1771-IXHR Thermocouple Module to the Database   | 5-8         |
| Use the I/O Configuration Utility                   | 5-8         |
| Configure the 1771-IXHR Thermocouple I/O Module     | 5-9         |
| Run the Ladder Program                              | 5-9         |
| Monitor Data                                        | 5-10        |
| Verify the Configuration Data                       | <u>5–11</u> |
| Create the PapelView Application and Develop        |             |
| the Application Screen                              | 6-1         |
|                                                     | <u> </u>    |
|                                                     | <u>6-2</u>  |
|                                                     | <u>6-2</u>  |
| Create a New Application File                       | <u>6-3</u>  |
| Create the Quick Start Application                  | <u>6-3</u>  |
| Create a New Screen                                 | <u>6-3</u>  |
| Define the Remote I/O Communication Settings        | <u>6-4</u>  |
| Enter the lags                                      | <u>6-5</u>  |
| Develop the Application Screen (PID Loop)           | <u>6-6</u>  |
| Create the Bar Graphs                               | <u>6–6</u>  |
| Set the Bar Graph Attributes                        | <u> </u>    |
| Create the Scales                                   | <u>6-8</u>  |
| Set the Scale Attributes                            | <u>6-8</u>  |
| Create the Data Displays                            | <u>6-8</u>  |
| Set the Data Display Attributes                     | <u>6-8</u>  |
| Develop the Numeric Entry Objects                   | <u>6-9</u>  |
| Create the Numeric Entry Objects                    | <u>6-9</u>  |
| Set the Numeric Entry Object Attributes             | <u>6-9</u>  |
| Develop the Push Button                             | <u>6–10</u> |
| Create the Push Button                              | <u>6–10</u> |
| Set the Push Button Attributes                      | <u>6–10</u> |
| Create the Labels                                   | <u>6-11</u> |
| Validate the Application                            | <u>6-11</u> |
| Validate and Save the Application                   | <u>6-11</u> |
| Save the Application                                | <u>6-11</u> |
| Download Using Pass-Through and Run the Application | <u>6-12</u> |
| Select the INTERCHANGE Configurator                 | <u>6-12</u> |
| Download the Application                            | <u>6-13</u> |
| Run the Application                                 | <u>6-14</u> |

| Troubleshoot the Processor and I/O Modules        | <u>7-1</u> |
|---------------------------------------------------|------------|
| Troubleshoot General Problems                     | 7-1        |
| Use the PLC-5 Processor Status Indicators         | 7-1        |
| Troubleshoot the Processor Communication Channels | 7-2        |
| Use the 1771-IXHR Module Status Indicators        | <u>7-3</u> |
| Use the 1771-OAD Module Status Indicators         | <u>7-3</u> |
|                                                   |            |

### Preface

Read this preface to familiarize yourself with the rest of the manual. This preface covers the following topics:

- who should use this manual
- the purpose of this manual
- how to use this manual
- conventions used in this manual
- Allen-Bradley support

Use this manual if you are knowledgeable about control system products, but may not have used one or more products for a period of time.

You should understand programmable controllers and be able to interpret the ladder logic instructions required to control your application. If you do not, see the documents listed on the following page or contact your local Allen-Bradley representative for information on available training courses before using this manual.

This manual is for experienced users for the PLC-5<sup>®</sup> processor. It:

- presents you with the basic information you need to get the small example application up and running
- provides "memory jogger" information, such as specific bit settings for a sample application
- includes high-level procedures with cross-references to other manuals for more detail

#### Who Should Use This Manual

#### **Purpose of This Manual**

#### **Related Documentation**

The following documents contain additional information concerning the products discussed in this manual. To obtain a copy, contact your local Allen-Bradley Sales office or distributor.

| For more information about:                                             | See this document:                                                                                 | Document<br>number: |
|-------------------------------------------------------------------------|----------------------------------------------------------------------------------------------------|---------------------|
| PLC-5 programmable controllers                                          | Enhanced PLC-5 Programmable Controllers Installation Instructions                                  | 1785-5.7            |
|                                                                         | Enhanced and Ethernet PLC-5 Programmable Controllers User Manual                                   | 1785-6.5.12         |
|                                                                         | 1785 PLC-5 Programmable Controllers Quick Reference                                                | 1785-7.1            |
|                                                                         | PLC-5 Programming Software Instruction Set Reference Manual                                        | 6200-6.4.11         |
| Universal 1771 I/O chassis                                              | Universal I/O Chassis Installation Instructions                                                    | 1771-2.210          |
| power supply                                                            | Power Supply Modules (1771-P4S, -P6S, -P4S1, -P6S1)<br>Installation Instructions                   | 1771-2.135          |
| DH+® network                                                            | Enhanced and Ethernet PLC-5 Programmable Controllers User Manual                                   | 1785-6.5.12         |
|                                                                         | Data Highway/Data Highway Plus/Data Highway II/Data Highway-485<br>Cable Installation Instructions | 1770-6.2.2          |
| communication cards                                                     | 1784-KTx Communication Interface Card User Manual                                                  | 1784-6.5.22         |
|                                                                         | Allen-Bradley Publication Index (for your specific communication card)                             | SD499               |
| cables                                                                  | Enhanced and Ethernet Programmable Controllers User Manual                                         | 1785-6.5.12         |
| 6200 PLC-5 programming software                                         | PLC-5 Programming Software Configuration and Maintenance Manual                                    | 6200-6.4.6          |
|                                                                         | PLC-5 Programming Software Programming Manual                                                      | 6200-6.4.7          |
|                                                                         | PLC-5 Programming Software Instruction Set Reference Manual                                        | 6200-6.4.11         |
|                                                                         | PLC-5 Programming Software I/O Configuration Manual                                                | 6200-6.4.12         |
| input module (1771-IXHR)                                                | High Resolution Thermocouple/Millivolt Input Module User Manual                                    | 1771-6.5.80         |
| output module (1771-OAD)                                                | AC (12-120V) Output module Cat. No. 1771-OAD Series B<br>Installation Instructions                 | 1771-2.74           |
| PanelBuilder ® 900 software                                             | PanelBuilder 900 Configuration Software User Manual                                                | 2711-815            |
| PanelView® 550 operator terminal                                        | PanelView 550 Operator Terminals User Manual                                                       | 2711-802            |
| grounding and wiring Allen-Bradley<br>programmable controllers          | Allen-Bradley Programmable Controller Wiring and<br>Grounding Guidelines                           | 1770-4.1            |
| current Allen-Bradley documentation,<br>including ordering instructions | Allen-Bradley Publication Index                                                                    | SD499               |
| terms and definitions                                                   | Allen-Bradley Industrial Automation Glossary                                                       | AG-7.1              |

P-3

## Common Techniques Used in This Manual

The following conventions are used throughout this manual:

- Bulleted lists provide information, not procedural steps.
- Numbered lists provide sequential steps or hierarchical information.
- Text in this font indicates words or phrases you should type.
- Text in *this font* enclosed in a box like this represents actions you should complete (see picture below).
- Pictures of keys and/or screens represent the actual keys you press or the screens you see (see picture below).

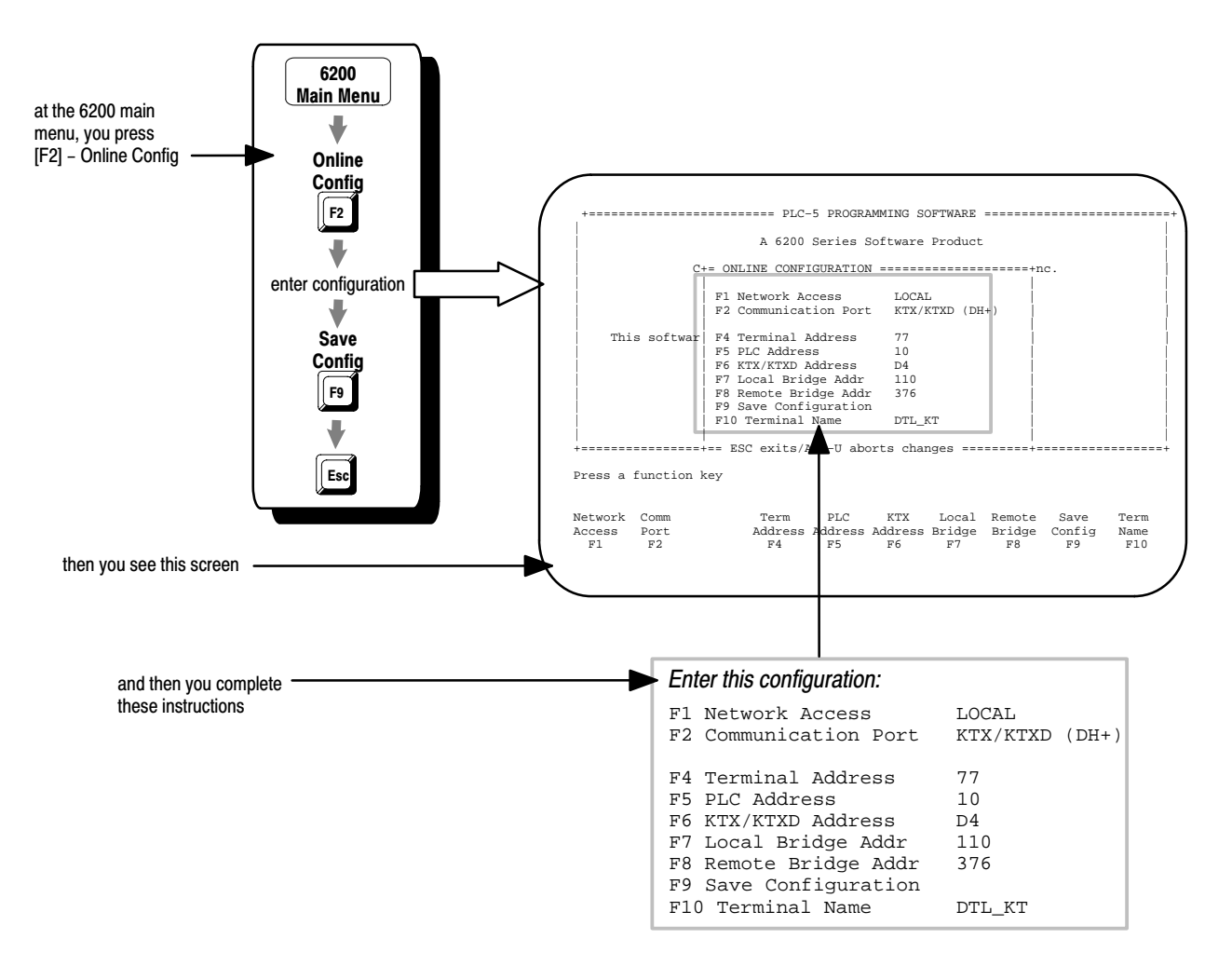

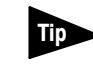

We also use this symbol to call attention to helpful information.

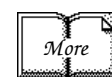

We use this symbol to indicate addition references to look at for more information. P-4

#### **Allen-Bradley Support**

Allen-Bradley offers support services worldwide, with over 75 sales/support offices, 512 authorized distributors, and 260 authorized systems integrators located throughout the United States alone, plus Allen-Bradley representatives in every major country in the world.

#### Local Product Support

Contact your local Allen-Bradley representative for:

- sales and order support
- product technical training
- warranty support
- support service agreements

#### **Technical Product Assistance**

If you need to contact Allen-Bradley for technical assistance, call your local Allen-Bradley representative.

#### Your Questions or Comments about This Manual

If you find a problem with this manual, please notify us of it on the enclosed Publication Problem Report (at the back of this manual).

If you have any suggestions for how this manual could be made more useful to you, please contact us at the address below:

Allen-Bradley Company, Inc. Automation Group Technical Communication 1 Allen-Bradley Drive Mayfield Heights, OH 44124-6118

### **Overview**

This manual is designed to provide you with enough information to get your system up and running. Use this manual if you are knowledgeable about the products, but may have not used one or more of the products for a period of time. The information provided is geared towards "jogging your memory."

#### About the Application

This manual presents an example application that uses a PLC-5 processor to control the temperature in a system. Using a PanelView 550, you can set the desired temperature and view the actual system temperature. A J-Type thermocouple connected to a thermocouple input module senses the temperature of the system. The PLC-5 processor controls a digital output module, using timed proportional output (TPO), which pulses an ac signal to the heating device.

#### What You Need to Do

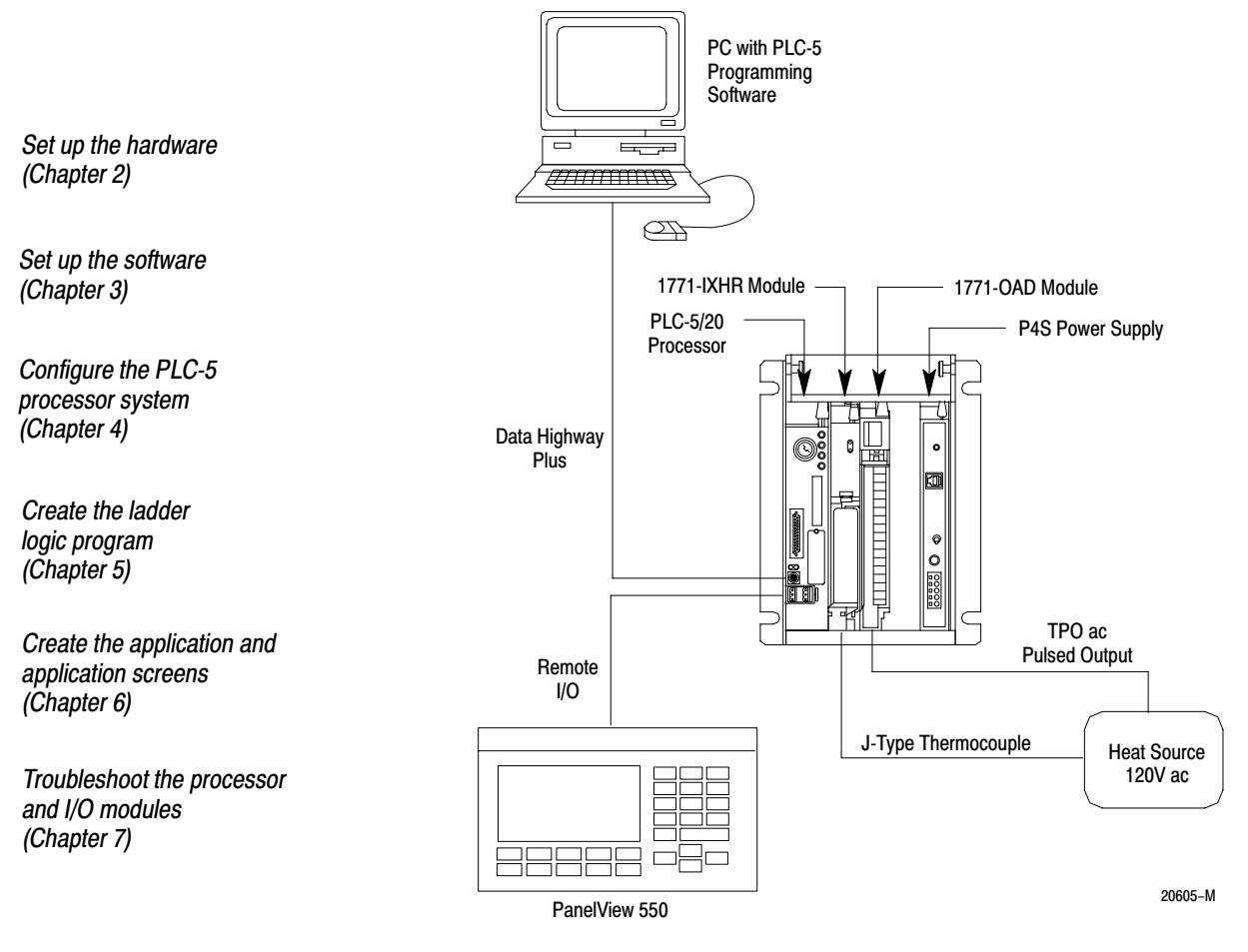

#### **System Components**

We use these devices for the purposes of this manual. For your own system, substitute your own devices to fit your application.

The recommended switch settings in this manual help you set up a test system and get it working. Actual switch settings depend on your application.

| Product name:                                               | Catalog number:   |
|-------------------------------------------------------------|-------------------|
| Hardware                                                    |                   |
| PLC-5 processor                                             | 1785-L20B         |
| (In this manual we use a PLC-5/20 processor; you could also |                   |
| use a PLC-5/11, -5/30, -5/40, -5/60, or -5/80 processor.)   |                   |
| I/O chassis                                                 | 1771-A1B          |
| High Resolution Thermocouple/MilliVolt Input Module         | 1771-IXHR         |
| 120V ac Output Module                                       | 1771-OAD          |
| Slot Power Supply                                           | 1771-P4S          |
| PanelView 550 Remote I/O Keypad and Touch Screen            | 2711-B5A1         |
| Operator Terminal                                           |                   |
| PanelView RS232 5 meter cable                               | 2711-NC13         |
| Belden 9463 (RIO) cable                                     | 1770-CD (10 feet) |
| DH+ cable and adapter                                       | 1784-CP12 and     |
|                                                             | 1784-CP7          |
| Processor Communication Interface Module                    | 1784-KT <i>x</i>  |
| PC that supports PLC-5 Programming Software                 |                   |
| ac line cords                                               |                   |
| J-Type thermocouple wire                                    |                   |
| 150 $\Omega$ terminating resistors                          |                   |
| heating device                                              |                   |
| Software                                                    |                   |
| PLC-5 Programming Software                                  | 9323-PLC5         |
| (In this manual we use 6200 PLC-5 Programming Software. If  |                   |
| you are using another software package, substitute the      |                   |
| screens in this quick start with the screens in your        |                   |
| software package.)                                          |                   |
| Panelbuilder 900 software (includes INTERCHANGE)            | 2711-ND3          |

## **Set Up the Hardware**

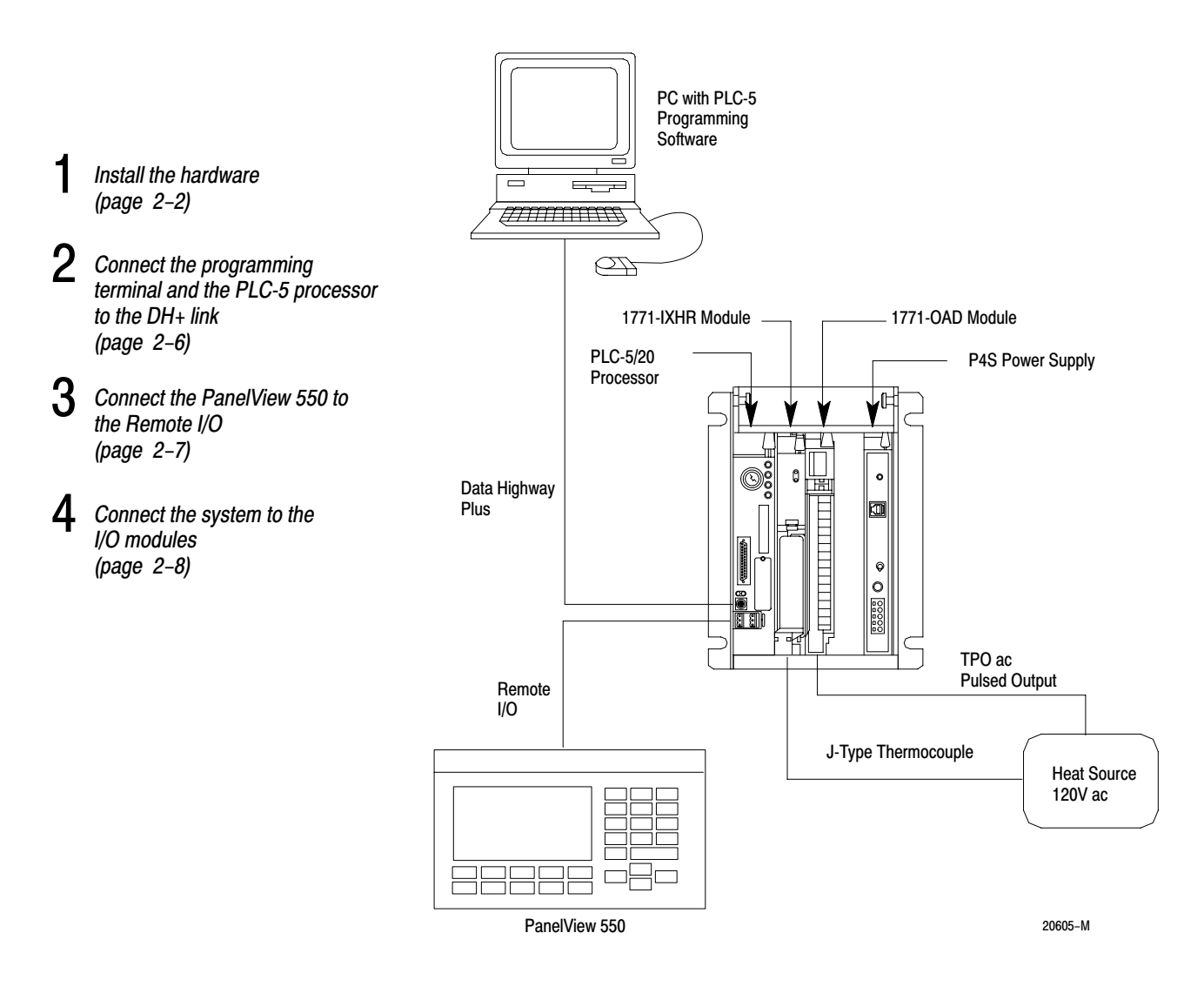

![](_page_11_Picture_3.jpeg)

For more information, see the Enhanced PLC-5 Programmable Controllers Installation Instructions, publication number 1785-5.7.

#### Install the Hardware

#### Configure the I/O Chassis

![](_page_12_Figure_3.jpeg)

Моге

For more information, see the Universal I/O Chassis installation instructions, publication number 1771-2.10.

#### Ground the I/O Chassis

![](_page_12_Figure_7.jpeg)

![](_page_12_Picture_8.jpeg)

For more information, see the Allen-Bradley Programmable Controller Wiring and Grounding Guidelines, publication number 1770-4.1.

![](_page_13_Figure_1.jpeg)

Install the PLC-5 Processor

More

For more information, see the Enhanced PLC-5 Programmable Controllers Installation Instructions, publication number 1785-5.7.

Install the I/O Modules

![](_page_13_Figure_5.jpeg)

• High Resolution Thermocouple/Millivolt Input Module User Manual, publication number 1771-6.5.80

• AC (12-120V) Output Module Cat. No. 1771-OAD Series B Installation Instructions, publication number 1771-2.74

2–4

#### **Install the Power Supply**

![](_page_14_Figure_2.jpeg)

![](_page_14_Picture_3.jpeg)

For more information, see the Power Supply Modules (1771-P4S, -P6S, -P4S1, -P6S1) Installation Instructions, publication number 1771-2.135.

![](_page_15_Figure_1.jpeg)

#### Install the Programming Terminal Interface Card

![](_page_15_Figure_3.jpeg)

![](_page_15_Picture_4.jpeg)

For more information, see:

- 1784-KT*x* Communication Interface Card User Manual, publication number 1784-6.5.22
- Allen-Bradley Publication Index (for your specific communication card), publication number SD499

![](_page_16_Figure_1.jpeg)

- 1784-KT*x* Communication Interface Card User Manual, publication number 1784-6.5.22
- Data Highway/Data Highway Plus/Data Highway II/Data Highway 485 Cable Installation Manual, publication 1770-6.2.2

![](_page_17_Figure_1.jpeg)

## Connect the System to the I/O Modules

Connect the 1771-IXHR to Monitor the System Temperature

![](_page_18_Figure_3.jpeg)

#### Connect the 1771-OAD to the Power Heat Source

![](_page_18_Figure_5.jpeg)

More

More

## Set Up the Software

![](_page_19_Figure_2.jpeg)

![](_page_19_Picture_3.jpeg)

For more information, see:

- PLC-5 Programming Software Configuration and Maintenance Manual, publication number 6200-6.4.6
- PanelBuilder 900 Configuration Software User Manual, publication number 2711-815

#### **Install the Software**

#### For 6200 software, you need:

- 11 Mbytes hard disk space for 6200 software
- 547 Kbytes (560,000 bytes) free RAM
- recommended additional 384 Kbytes extended or expanded memory to program off line
- high-density, 1.44 Mbyte disk drive (3 1/2")

#### For PanelBuilder software, you need:

- MS-DOS® operating system version 3.31 or later (5.0 or later recommended)
- Microsoft® Windows® version 3.1 or higher
- Personal computer using 80386 or higher processor
- 4 Mbytes RAM (8 MBytes recommended) with minimum 10 Mbytes permanent swap under virtual memory
- 12 Mbytes hard disk space
- high-density, 1.44 Mbyte disk drive (3 1/2")
- monitor supported by Windows (VGA or better recommended)
- mouse that is compatible with Windows

![](_page_19_Figure_22.jpeg)

![](_page_20_Figure_1.jpeg)

![](_page_20_Picture_2.jpeg)

For more information, see the PLC-5 Programming Software Configuration and Maintenance Manual, publication number 6200-6.4.6.

![](_page_20_Figure_4.jpeg)

![](_page_20_Picture_5.jpeg)

For more information, see the PLC-5 Programming Software Configuration and Maintenance Manual, publication number 6200-6.4.6.

### **Configure the PLC-5 Processor System**

- Configure the PLC-5 processor (page 4–2)
- 2 Configure the PLC-5 processor communication channels (page 4-3)

![](_page_21_Picture_4.jpeg)

![](_page_21_Picture_5.jpeg)

For more information, see the PLC-5 Programming Software Configuration and Maintenance Manual, publication number 6200-6.4.6.

![](_page_21_Picture_7.jpeg)

Make sure the processor is in Remote Program or Program mode.

![](_page_22_Figure_1.jpeg)

## Configure the PLC-5 Processor

![](_page_23_Figure_1.jpeg)

#### **Configure Channel 1A**

![](_page_23_Figure_3.jpeg)

#### **Configure Channel 1B**

#### Important:

We assume you are using a new, out-of-the-box PanelView 550 operator terminal. If not, configure channel 1B **again** (by performing the steps shown on the left) to automatically configure the I/O scan list after you finish page 6-13 in chapter 6.

![](_page_24_Figure_4.jpeg)

# **Create the Ladder Logic Program**

![](_page_25_Figure_2.jpeg)

![](_page_25_Picture_3.jpeg)

For more information, see:

- PLC-5 Programming Software Configuration and Maintenance Manual, publication number 6200-6.4.6
- PLC-5 Programming Software Programming Manual, publication number 6200-6.4.7
- PLC-5 Programming Software Instruction Set Reference Manual, publication number 6200-6.4.11
- PLC-5 Programming Software I/O Configuration Manual, publication number 6200-6.4.12

![](_page_25_Picture_9.jpeg)

Make sure the processor is in Remote Program or Program mode.

#### Create a Data Table File

![](_page_26_Figure_2.jpeg)

![](_page_26_Picture_3.jpeg)

For more information, see the PLC-5 Programming Software Configuration and Maintenance Manual, publication number 6200-6.4.6.

![](_page_27_Figure_1.jpeg)

![](_page_28_Figure_1.jpeg)

![](_page_29_Figure_1.jpeg)

Rung 3:0 This subroutine controls movement of data between the PLC5 and the PV550.

![](_page_30_Figure_1.jpeg)

![](_page_31_Figure_1.jpeg)

#### **PID Monitor Screen**

![](_page_31_Figure_3.jpeg)

#### **PID Configuration Screen**

#### Use the I/O Configuration Utility

#### Add 1771-IXHR Thermocouple Module to the Database

![](_page_32_Picture_3.jpeg)

 Use the I/O configuration utility to specify the intelligent I/O modules you use in block transfer instructions. You must enter the block transfer instructions in a ladder program before you can use the I/O configuration utility.

![](_page_32_Figure_5.jpeg)

5–9

![](_page_33_Figure_1.jpeg)

#### Configure the 1771-IXHR Thermocouple I/O Module

![](_page_33_Picture_3.jpeg)

For more information, see the PLC-5 Programming Software I/O Configuration Manual, publication number 6200-6.4.12.

#### Run the Ladder Program

![](_page_33_Figure_6.jpeg)

Put the PLC-5 processor in Run mode.

#### **Monitor Data**

#### **Use the Data Monitor Screen**

Monitor data while the program is running. For example, if you choose to monitor a timer instruction, you might see something like this:

![](_page_34_Figure_4.jpeg)

![](_page_34_Picture_5.jpeg)

For more information, see the PLC-5 Programming Software Configuration and Maintenance Manual, publication number 6200-6.4.6.

#### Verify the Configuration Data

![](_page_35_Figure_2.jpeg)

Verify that the configuration data looks like this screen while the program is running.

![](_page_35_Picture_4.jpeg)

For more information, see the PLC-5 Programming Software I/O Configuration Manual, publication number 6200-6.4.12.

### **Create the PanelView Application and Develop the Application Screen**

- Determine the application screen objects (page 6–2)
- 2 Start the PanelBuilder software (page 6-2)
- **3** Create the quick start application (page 6-3)
- 4 Define the remote I/O communication settings (page 6-4)
- 5 Enter the tags (page 6-5)
- 6 Develop the application screen (PID loop) (page 6-6)
- 7 Validate and save the application (page 6-11)
- **8** Download and run the application (page 6–12)

![](_page_36_Figure_10.jpeg)

For more information, see:

- PanelView 550 Operator Terminals User Manual, publication number 2711-802
- PanelBuilder 900 Configuration Software, publication number 2711-815

![](_page_36_Picture_14.jpeg)

The PanelView 550 allows you to view and change the temperature of a system. The PanelView 550 acts as a "window into your process" by allowing you to view and change the temperature of the system. It reads the temperature from the processor's memory and writes new set points into the processor's memory.

![](_page_36_Figure_16.jpeg)

# Determine the Application Screen Objects

| Object:                                            | Object Type:                                                                  | Tag:     | Function:                                                                                   |
|----------------------------------------------------|-------------------------------------------------------------------------------|----------|---------------------------------------------------------------------------------------------|
| 100%<br>50%<br>0%<br>CV<br>###                     | bar graph and<br>scale with<br>background text<br>and numeric<br>data display | CV       | control variable for the heat loop in percent                                               |
| PU<br>###                                          | bar graph with<br>background text<br>and numeric<br>data display              | PV       | processor variable for<br>the heat loop                                                     |
| 300°F<br>150°F<br>5P 0°F<br>###                    | bar graph and<br>scale with<br>background text<br>and numeric<br>data display | SP       | set point value for the<br>heat loop                                                        |
| PRESS TO<br>ENTER CV<br>VALUE IN<br>MANUAL<br>MODE | numeric entry with<br>background text                                         | NEW_CV   | new CV value entered<br>from the PV550<br>operator terminal while<br>in manual mode         |
| PRESS TO<br>ENTER<br>SETPOINT                      | numeric entry with<br>background text                                         | spvalue  | desired set point value<br>entered from the PV550<br>operator terminal                      |
| SELECT MODE                                        | push button with<br>background text                                           | SEL_MODE | button that toggles<br>between two modes of<br>operation: manual mode<br>and automatic mode |

#### Start the PanelBuilder Software

![](_page_37_Picture_4.jpeg)

![](_page_37_Picture_5.jpeg)

![](_page_38_Figure_1.jpeg)

#### **Create a New Screen**

![](_page_38_Figure_3.jpeg)

#### 6–3

#### Define the Remote I/O Communication Settings

![](_page_39_Figure_2.jpeg)

#### **Enter the Tags**

Enter the tags listed in the table below.

![](_page_40_Figure_3.jpeg)

![](_page_40_Picture_4.jpeg)

Make sure you use colons (:) in your addresses; the software will not accept semicolons (;)

| Tag:     | Data Type:       | Description:                                                                                                    | Node<br>Name: | Address: | Initial<br>Value: | Update<br>Frequency: |
|----------|------------------|----------------------------------------------------------------------------------------------------|---------------|----------|-------------------|----------------------|
| CV       | Unsigned Integer | Control variable for the heat loop in %                                                                             | PLC5 2Ø       | N13:Ø    | Ø                 | 1                    |
| cvnotify | Bit              | This tag tells the PLC5 when the enter key is pressed after entering a new CV value in manual mode                  | <br>PLC5_2Ø   | l:Ø21/1  | Ø                 | 1                    |
| new_cv   | Unsigned Integer | Enters new CV value in manual mode                                                                                  | PLC5_2Ø       | N12:1    | Ø                 | 1                    |
| new_mode | Bit              | Displays mode of operation                                                                                          | PLC5_2Ø       | O:Ø21/Ø  | Ø                 | 1                    |
| plc5ack  | Bit              | This bit tells the PV550 that the PLC5 has<br>received the notify bit indicating a new CV<br>value has been entered | PLC5_2Ø       | O:Ø21/1  | Ø                 | 1                    |
| pv       | Unsigned Integer | Process variable for the heat loop                                                                                  | PLC5_2Ø       | N13:1    | Ø                 | 1                    |
| sel_mode | Bit              | Selects mode of operation                                                                                           | PLC5_2Ø       | l:Ø21/Ø  | Ø                 | 1                    |
| sp       | Unsigned Integer | Set point value for the heat loop                                                                                   | PLC5_2Ø       | N13:2    | Ø                 | 1                    |
| spvalue  | Unsigned Integer | This is the desired set point value entered from the PV550                                                          | PLC5_2Ø       | N12:Ø    | Ø                 | 1                    |

# Develop the Application Screen (PID Loop)

#### Develop the Bar Graphs with Scales and Data Displays

Create bar graphs and data displays for each bar graph: CV, PV, and SP. Create scales for the CV and SP bar graphs.

#### **Create the Bar Graphs**

![](_page_41_Figure_5.jpeg)

![](_page_42_Figure_1.jpeg)

#### Set the Bar Graph Attributes

![](_page_43_Figure_1.jpeg)

Read Tag:

 CV
 CV bar graph

 PV
 PV bar graph

 SP
 SP bar graph

Edit <u>T</u>ag..

ŧ

#### **Develop the Numeric Entry Objects**

Create the setpoint and CV numeric entry objects.

![](_page_44_Figure_3.jpeg)

#### **Create the Numeric Entry Objects**

#### Set the Numeric Entry Object Attributes

![](_page_44_Figure_6.jpeg)

#### **Develop the Push Button**

Create the Select Mode push button.

#### **Create the Push Button**

![](_page_45_Figure_5.jpeg)

#### Set the Push Button Attributes

| ЭК       |
|----------|
| ncel     |
| ons      |
|          |
|          |
|          |
| _        |
| <u>g</u> |
| <b>±</b> |
|          |
| Ľ        |
|          |
|          |

#### Create the Labels

Create all the labels for this application screen.

![](_page_46_Figure_3.jpeg)

## Validate and Save the Application

#### Validate the Application

![](_page_46_Picture_6.jpeg)

In order to successfully download your application, you must correct any errors; however, you do not have to correct warnings.

| select | Application                |
|--------|----------------------------|
|        | <u>T</u> ag Editor         |
|        | Project <u>M</u> anagement |
|        | Descri <u>p</u> tion       |
|        | <u>V</u> alidate Changes   |
|        | Validate <u>A</u> ll       |
|        | <u>D</u> ownload           |
|        | <u>U</u> pload             |
|        | Terminal <u>S</u> etup     |

#### Save the Application

 Eile

 New...
 Open...

 Close
 Save Shift+F12

 Save As...
 Import/Export Graphics...

 Reports...
 Workstation Setup...

 Exit
 Alt+F4

 1<C:\AB\PBWIN\QSTART.PBA</td>

 2<C:\AB\PBWIN\ERIN.PBA</td>

#### Download Using Pass-Through and Run the Application

- Important: If your PanelView 550 terminal is not right out of the box, and if Pass-Through Enabled was set to NO on the Remote I/O Setup screen (see the Tip of step 5 on page 2-7), then you must:
   Skip this section, and perform a direct download through the serial
  - Skip this section, and perform a direct download through the serial port of the PV550 terminal. See the PanelView 900 Configuration Software User Manual, publication number 2711-815 for instructions about how to do so.
  - 2. Go to page 4-4 to automatically configure the I/O scan list.
  - **3.** Go to to page 6–14 to run the application.

#### Select the INTERCHANGE Configurator

INTERCHANGE software allows you to download PanelBuilder applications to the PanelView Operator Terminal. It also allows you to select drivers.

| select File                                     | INTERCHANGE Device Configuration               |
|-------------------------------------------------|------------------------------------------------|
| <u>New</u>                                      |                                                |
| Open<br>Close                                   |                                                |
| Save Shift+F12                                  | <u> </u>                                       |
| Save As                                         | Help                                           |
| Import/Export Graphics                          |                                                |
| <u>R</u> eports                                 | Available Drivers: Configured Devices:         |
| Workstation Setup                               | PIC on COM Port  NAME DEVICE POBT STATUS       |
|                                                 | DF1 on COM Port                                |
|                                                 | 1784-KL on DH+<br>1784-KT on DH+               |
| •                                               | 1784-KT2 on DH+                                |
| enter information                               | 1784-KTC(X) on ControlNet<br>1784-KTX on DH485 |
| +                                               | 1784-KTX on DH+                                |
| •                                               | 1784-PCMK on DH483                             |
| UK                                              | Add Device                                     |
|                                                 |                                                |
|                                                 | T                                              |
|                                                 |                                                |
|                                                 | Click on Add Device.                           |
|                                                 |                                                |
|                                                 | 1784-KTX on DH+ Device Configuration           |
|                                                 |                                                |
| When you add a davias, you have to              | Port: 3                                        |
| when you and a device, you have to:             |                                                |
| application                                     | Station Parameters                             |
| application.<br>2 Fxit PanelBuilder and Windows | Address: 77 💽 Name: DTL KT 3                   |
| 3 Reboot your                                   |                                                |
| programming terminal by                         |                                                |
| pressing the Ctrl+Alt+Del                       | Card Parameters                                |
| keys simultaneously.                            |                                                |
| 4. Restart Windows and                          | A <u>d</u> dress: D700 👱 Interrupt: 5 👱        |
| PanelBuilder.                                   |                                                |
| 5. Open your application.                       | C Status                                       |
|                                                 | Status                                         |
|                                                 | Enabled O Disabled                             |
|                                                 |                                                |
|                                                 |                                                |
|                                                 |                                                |
|                                                 | OK Cancel Help                                 |

#### **Download the Application**

| select   | Application                              | Download Application                                           |
|----------|------------------------------------------|----------------------------------------------------------------|
|          | Lag Editor<br>Project <u>M</u> anagement | Destination OK                                                 |
|          | Descri <u>p</u> tion                     | DDs File                                                       |
|          | Validate Changes                         | DOS Memory Card                                                |
|          | <u>D</u> ownload                         |                                                                |
|          | Upload                                   | <u>Setup</u>                                                   |
|          | Terminal <u>S</u> etup                   |                                                                |
|          | <b>₩</b>                                 |                                                                |
|          | enter information                        | Communication Drivers                                          |
|          |                                          | Currently installed Interchange communications drivers:<br>DH+ |
|          | OK I                                     |                                                                |
|          |                                          | File Name:                                                     |
|          |                                          | gstart.pva <u>B</u> rowse                                      |
|          |                                          |                                                                |
|          |                                          | Download only if different from current application.           |
|          |                                          |                                                                |
|          |                                          | Make sure this says DH+.                                       |
|          |                                          |                                                                |
|          |                                          | Click on this button to set un RIO pass through                |
|          |                                          |                                                                |
|          |                                          | RIO Pass Through Setup                                         |
|          |                                          | Path                                                           |
|          |                                          | Single DH+ Network                                             |
|          |                                          | O Multiple DH+ Networks                                        |
|          |                                          | C Single DF1Network                                            |
|          |                                          |                                                                |
|          |                                          | Local Bridge/PLC/SLC                                           |
|          |                                          | Node Address: 10 ± Link ID                                     |
| <b>`</b> |                                          |                                                                |
| Tip If y | your PanelView terminal is not right out | Remote Bridge/PLC/SLC                                          |
| of       | the box, and if Pass-Through Enabled     | Node Address:                                                  |
| Wa       | as set to NO on the Remote I/O Setup     |                                                                |
| 50       | age 2-7), then:                          | Operator Terminal                                              |
| 1.       | Set the Rack Address and Starting        | Rack Address: 2 🛓                                              |
|          | Module to match what you recorded        | Starting Module: 0.01 0.23 0.45 0.67                           |
|          | in the Tip on page 2-7.                  |                                                                |
| 2.       | Perform the download.                    |                                                                |
| 3.       | Go to page 4-4 to automatically          |                                                                |
|          | configure the I/O scen list              |                                                                |

**Important:** If you encounter any download errors, see PanelBuilder 900 Configuration Software User Manual, publication number 2711-815. ![](_page_49_Figure_1.jpeg)

#### Run the Application

You have completed the quick start. For additional information about what you can do with the products discussed in this quick start or if you have questions, see the list of publications on page P–2 in the preface of this manual or call your local Allen-Bradley representative.

# Troubleshoot the Processor and I/O Modules

1

![](_page_50_Figure_2.jpeg)

Use the PLC-5 Processor Status Indicators (page 7–1)

2 Use the 1771-IXHR Module Status Indicators (page 7–3)

3 Use the 1771-OAD Module Status Indicators (page 7-3)

# Use the PLC-5 Processor Status Indicators

#### **Troubleshoot General Problems**

| Indicator | Color               | Description                                                               | Probable Cause                                                                                                    | Recommended Action                                                                                                    |
|-----------|---------------------|---------------------------------------------------------------------------|----------------------------------------------------------------------------------------------------|----------------------------------------------------------------------------------------------------|
| BATT      | Red                 | Battery low                                                               | Battery low                                                                                                    | Replace battery within 10 days                                                                                                    |
|           | Off                 | Battery is good                                                           | Normal operation                                                                                                    | No action required                                                                                                    |
| PROC      | Green<br>(steady)   | Processor is in run<br>mode and fully<br>operational                      | Normal operation                                                                                                    | No action required                                                                                                    |
| BATT      | Green<br>(blinking) | Processor memory is<br>being transferred to<br>EEPROM                     |                                                                                                    |                                                                                                    |
| PROC      | Red<br>(blinking)   | Major fault                                                               | Run-time error                                                                                                    | <ul> <li>Check major fault bit in status file<br/>(S:11) for error definition</li> <li>Clear fault bit, correct problem,<br/>and return to run mode</li> </ul>                                                                                                    |
|           | Red<br>(steady)     | Major fault                                                               | <ul> <li>Processor<br/>memory has<br/>checksum error</li> <li>Memory<br/>module error</li> <li>Internal diagnostics<br/>have failed</li> </ul> | <ul> <li>Clear memory and<br/>reload program</li> <li>Check backplane switch settings<br/>and/or insert correct memory<br/>module</li> <li>Power down, reseat processor<br/>and power up; then, clear memory<br/>and reload your program. Replace<br/>EEPROM with new program;<br/>then, if necessary, replace<br/>the processor</li> </ul> |
|           | Off                 | Processor is in program<br>load or test mode or is<br>not receiving power |                                                                                                    | Check power supply<br>and connections                                                                                                    |

| Indicator | Color               | Description                                      | Probable Cause                                      | Recommended Action |
|-----------|---------------------|--------------------------------------------------|-----------------------------------------------------|--------------------|
| FORCE     | Amber<br>(steady)   | SFC and/or I/O forces<br>enabled                 | Normal operation                                    | No action required |
|           | Amber<br>(blinking) | SFC and/or I/O forces<br>present but not enabled |                                                     |                    |
|           | Off                 | SFC and/or I/O forces not present                |                                                     |                    |
| СОММ      | Off                 | No transmission on<br>channel 0                  | Normal operation if<br>channel is not<br>being used |                    |
|           | Green<br>(blinking) | Transmission on<br>channel 0                     | Normal operation if<br>channel is being used        |                    |

#### **Troubleshoot the Processor Communication Channels**

| A or B              | Color                                                                    | Channel Mode                                          | Description                                                                   | Probable Cause                                                                                      | <b>Recommended Action</b>                                                                                                    |
|---------------------|--------------------------------------------------------------------------|-------------------------------------------------------|-------------------------------------------------------------------------------|----------------------------------------------------------------------------------------------------|----------------------------------------------------------------------------------------------------|
| A or B              | Green<br>(steady)                                                        | Remote I/O<br>Scanner                                 | Active Remote I/O link, all<br>adapter modules are<br>present and not faulted | Normal operation                                                                                    | No action required                                                                                                    |
| Indicator<br>A or B |                                                                          | Remote I/O<br>Adapter                                 | Communicating with scanner                                                    |                                                                                                    |                                                                                                    |
|                     |                                                                          | DH+                                                   | Processor is transmitting or receiving on DH+ link                            |                                                                                                    |                                                                                                    |
|                     | Green<br>(blinking<br>rapidly or<br>slowly)                              | Remote I/O<br>Scanner                                 | At least one adapter is faulted or has failed                                 | <ul><li> Power off at remote rack</li><li> Cable broken</li></ul>                                   | <ul><li> Restore power to<br/>the rack</li><li> Repair cable</li></ul>                                                                                                    |
|                     |                                                                          | DH+                                                   | No other nodes on network                                                     |                                                                                                    |                                                                                                    |
|                     | Red<br>(steady)<br>Remote I/O<br>Scanner<br>Remote I/O<br>Adapter<br>DH+ | Remote I/O<br>Scanner<br>Remote I/O<br>Adapter<br>DH+ | Hardware fault                                                                | Hardware error                                                                                      | <ul> <li>Turn power off, then<br/>on.</li> <li>Check that the<br/>software<br/>configurations match<br/>the hardware set-up.</li> <li>Replace the<br/>processor.</li> </ul> |
|                     | Red<br>(blinking<br>rapidly or<br>slowly)                                | Remote I/O<br>Scanner                                 | Faulted adapters detected                                                     | <ul> <li>Cable not<br/>connected or<br/>is broken</li> <li>Power off at<br/>remote racks</li> </ul> | <ul> <li>Repair cable</li> <li>Restore power to racks</li> </ul>                                                                                                    |
|                     |                                                                          | DH+                                                   | Bad communication on DH+                                                      | Duplicate<br>node detected                                                                          | Correct station address                                                                                                    |
|                     | Off                                                                      | Remote I/O<br>Scanner<br>Remote I/O<br>Adapter<br>DH+ | Channel offline                                                               | Channel is not being used                                                                           | Place channel online if needed                                                                                                    |

# Use the 1771-IXHR Module Status Indicators

![](_page_52_Figure_2.jpeg)

Use this table to help you interpret the 1771-IXHR status indicators and to troubleshoot module and system faults.

| Indicator Status                                                                                                    | Probable Cause                                                                                                    | Recommended<br>Action                                                   |  |  |
|----------------------------------------------------------------------------------------------------|----------------------------------------------------------------------------------------------------|-------------------------------------------------------------------------|--|--|
| Both LEDs<br>are OFF                                                                                                    | No power to module<br>Possible short on the module<br>LED driver failure                                                           | Check power to I/O<br>chassis. Cycle as<br>necessary.<br>Replace module |  |  |
| Red FLT LED ON<br>and Green RUN<br>LED is ON                                                                                                    | Microprocessor, oscillator or<br>EPROM failure                                                                                     | Replace module                                                          |  |  |
| Red FLT LED ON                                                                                                    | If immediately after power-up,<br>indicates RAM or EPROM failure. <sup>1</sup>                                                     | Replace module                                                          |  |  |
|                                                                                                    | If during operation, indicates possible microprocessor or backplane interface failure. <sup>1</sup>                                | Replace module                                                          |  |  |
| Green RUN LED is flashing                                                                                                    | Power-up diagnostics successfully completed.                                                                                       | Normal operation                                                        |  |  |
|                                                                                                    | If LED continues to flash, and write<br>block transfers (BTW) cannot be<br>accomplished, you have a possible<br>interface failure. | Replace module                                                          |  |  |
| When red LED is on, the watchdog timer has timed out and backplane communications are terminated. Your user program should monitor communication. |                                                                                                    |                                                                         |  |  |

# Use the 1771-OAD Module Status Indicators

![](_page_52_Figure_6.jpeg)

Use this table to help you interpret the 1771-OAD status indicators and to troubleshoot module and system faults.

| Indicator Status                                             | Description of Fault or<br>System Status                                                            | Recommended Action                                                                                                    |
|--------------------------------------------------------------|----------------------------------------------------------------------------------------------------|----------------------------------------------------------------------------------------------------|
| Module active ON (green)                                     | Normal Indication.                                                                                  | None.                                                                                                    |
| Module active ON<br>(green) and<br>Output status ON<br>(red) | Check voltage at output point on swing arm.                                                         | If voltage is present, take no<br>action. If no voltage is present,<br>check the fuse. If the fuse is OK,<br>replace the module.                                                                                     |
| Module active ON<br>(green) and<br>Output status OFF         | No voltage.                                                                                         | None.                                                                                                    |
|                                                              | Voltage on terminal.                                                                                | Replace the module.                                                                                                    |
| Module active OFF<br>and<br>Output status ON<br>(red) or OFF | <ol> <li>Processor is in<br/>program mode.</li> <li>Module not<br/>functioning properly.</li> </ol> | <ol> <li>If module is in normal mode,<br/>take no action. If module is in CSI<br/>mode replace module.</li> <li>Check the chassis power supply<br/>and processor. If they are OK,<br/>replace the module.</li> </ol> |
| Fuse blown (red)                                             | Outputs will not turn on.                                                                           | Replace the fuse. If fuse<br>replacement does not correct the<br>problem, replace the module.                                                                                                    |

![](_page_53_Picture_0.jpeg)

Allen-Bradley Publication Problem Report

If you find a problem with our documentation, please complete and return this form.

![](_page_53_Figure_3.jpeg)

| Pub. Name Using a PLC-5 P                     | Processor in a Heat Application A                                        | pplication Note                      |                                                           |                                                                   |
|-----------------------------------------------|--------------------------------------------------------------------------|--------------------------------------|-----------------------------------------------------------|-------------------------------------------------------------------|
| Cat. No                                       | Pub. No785-2.41                                                          | Pub. Date April 1996                 | Part No95512                                              | 24-64                                                             |
| Check Problem(s) Type:                        | Describe Problem(s):                                                     |                                      | In                                                        | ternal Use Only                                                   |
| Technical Accuracy                            | text                                                                     | illustration                         |                                                           |                                                                   |
| Completeness<br>What information is missing?  | <ul> <li>procedure/step</li> <li>example</li> <li>explanation</li> </ul> | illustration<br>guideline<br>other   | definition                                                | ] info in manual<br>(accessibility)<br>] info not<br>in<br>manual |
| Clarity<br>What is unclear?                   |                                                                          |                                      |                                                           |                                                                   |
| Sequence What is not in the right order?      |                                                                          |                                      |                                                           |                                                                   |
| Other Comments<br>Use back for more comments. |                                                                          |                                      |                                                           |                                                                   |
| Your Name                                     |                                                                          | Location/Phone                       |                                                           |                                                                   |
| Return to: Marketing Co<br>Phone:             | ommunications, Allen-Brad                                                | ley Co., 1 Allen-Bradley Drive, Mayf | ield Hts., OH 441<br>(216)646-3<br>FAX: (216<br>FAX: (216 | 24-6118<br>3176<br>5)646-4                                        |
| 320                                           |                                                                          |                                      | FN                                                        | JJJ107-02                                                         |

PLEASE FASTEN HERE (DO NOT STAPLE)

Other Comments PLEASE FOLD HERE - - - - - - - - -**NO POSTAGE** NECESSARY IF MAILED IN THE UNITED STATES

![](_page_55_Picture_3.jpeg)

POSTAGE WILL BE PAID BY THE ADDRESSEE

Rockwell Automation

Allen-Bradley

1 ALLEN BRADLEY DR MAYFIELD HEIGHTS OH 44124-9705

# Rockwell Automation Allen-Bradley

Allen-Bradley, a Rockwell Automation Business, has been helping its customers improve productivity and quality for more than 90 years. We design, manufacture and support a broad range of automation products worldwide. They include logic processors, power and motion control devices, operator interfaces, sensors and a variety of software. Rockwell is one of the worlds leading technology companies.

#### Worldwide representation. -

Argentina • Australia • Australa • Bahrain • Belgium • Brazil • Bulgaria • Canada • Chile • China, PRC • Colombia • Costa Rica • Croatia • Cyprus • Czech Republic • Denmark • Ecuador • Egypt • El Salvador • Finland • France • Germany • Greece • Guatemala • Honduras • Hong Kong • Hungary • Iceland • India • Indonesia • Ireland • Israel • Italy • Jamaica • Japan • Jordan • Korea • Kuwait • Lebanon • Malaysia • Mexico • Netherlands • New Zealand • Norway • Pakistan • Peru • Philippines • Poland • Portugal • Puerto Rico • Qatar • Romania • Russia-CIS • Saudi Arabia • Singapore • Slovakia • Slovenia • South Africa, Republic • Spain • Sweden • Switzerland • Taiwan • Thailand • Turkey • United Arab Emirates • United Kingdom • United States • Uruguay • Venezuela • Yugoslavia

Allen-Bradley Headquarters, 1201 South Second Street, Milwaukee, WI 53204 USA, Tel: (1) 414 382-2000 Fax: (1) 414 382-4444